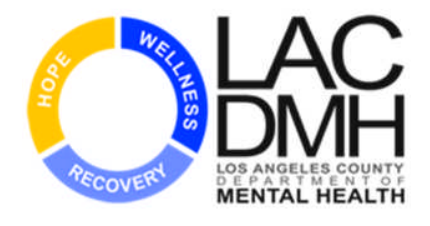

## **IBHIS Secure File Exchange Instructions**

Integrated Behavioral Health Information Systems (IBHIS) Project

# Los Angeles County Department of Mental Health

Chief Information Office Bureau Project Management Division Integration Section

Version 1.3

05/07/2014

**2013 © Los Angeles County Department of Mental Health** All rights reserved. This document may be copied.

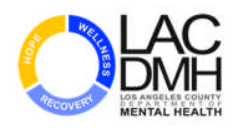

## **DOCUMENT REVISION HISTORY**

| Version             | Release Date | Revised by              | Comments/ Indicate Sections Revised                                                                                                    |
|---------------------|--------------|-------------------------|----------------------------------------------------------------------------------------------------|
| DRAFT               | 9/13/2013    | DMH Integration<br>Team | Draft Version of User Manual                                                                                                    |
| Release Version 1.0 | 9/20/2013    | DMH Integration<br>Team | Release Version                                                                                                    |
| Version 1.1         | 2/3/2014     | DMH Integration<br>Team | Seciton B.3. – Replaced screenshot to include<br>Web Services Certification Directory<br>Added Section D. Web Services Certification<br>Directory              |
| Version 1.2         | 2/13/2014    | DMH Integration<br>Team | Added Section E. DETAILS FOR PRODUCTION<br>Added Sub Sections under Section E for<br>production instructions<br>Added Section F. Upload File(s) for Production |
| Version 1.3         | 5/7/2014     | DMH Integration<br>Team | Modified section B.2 and E.2 detailing Submission<br>Error Information. Modified FTP client<br>configuration examples.                                         |

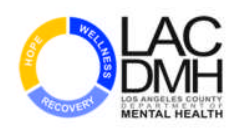

## **Table of Contents**

| A. | INTRODUCTION                                       | 3    |
|----|----------------------------------------------------|------|
|    | A.1. Purpose                                       | 3    |
| Β. | TEST Environment Configuration Details             | 3    |
|    | B.1. Site Address and Configuration for Test       | 3    |
|    | B.2. Folder Structure for Test                     | 8    |
| C. | Upload File(s) for Test                            | 9    |
| D. | Web Services Certification Directory for Test      | . 10 |
| E. | DETAILS FOR PRODUCTION                             | . 10 |
|    | E.1. Site Address and Configuration for Production | . 10 |
|    | E.2. Folder Structure for Production               | . 11 |
| F. | Upload File(s) for Production                      | . 13 |
|    |                                                    |      |

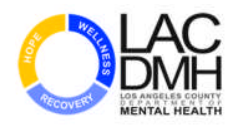

## A. INTRODUCTION

## A.1. Purpose

The purpose of this guide is to provide information to Contract Providers and their respective EHR vendors regarding the IBHIS process for securely exchanging files with Los Angeles County Department of Mental Health (LACDMH). This document contains all the necessary information pertaining to the site location, Digital Certificate configuration and the folder location where the files need to be uploaded or received.

## **B. TEST Environment Configuration Details**

## **B.1. Site Address and Configuration for Test**

- 1. Open the File Transfer Protocol (FTP) client you are using at the organization.
- 2. Create a new site connection.
- 3. In order to connect to the IBHIS Electronic File Transfer (EFT) site, please configure the settings below:
  - Host address: b2befttst.dmh.lacounty.gov
  - Username: Legal Entity Number (e.g., 00999) Note: Leading 0's must be included.
     FFS Network Provider Number DMH Issued ID Note: Number can be obtained in the TPA Request Application field "Provider Number".
  - Password: Password is not required
  - Protocol: FTPS TLS/SSL Implicit
  - **Port:** 4990

NOTE: The following screenshots are provided for your reference. However, the screen layout and configuration may vary depending on the type of FTP Client you are using.

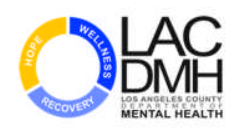

4. Select the certificate issued by Los Angeles County Department of Mental Health

For example, when using CoreFTP:

- 1. Site Name should be the entry for the connection details (i.e. IBHIS\_Test or IBHIS\_Prod).
- 2. Select Windows SSL
- 3. Click Advanced

| • test_ibhis | Site Name                                  |  |  |  |  |
|--------------|--------------------------------------------|--|--|--|--|
|              | IBHIS_Test                                 |  |  |  |  |
|              | Host / IP / URL                            |  |  |  |  |
|              | b2befttst.dmh.lacounty.gov Advanced        |  |  |  |  |
|              | Username                                   |  |  |  |  |
|              | User LE or FFS Number Anonymous            |  |  |  |  |
|              | Password Don't save password               |  |  |  |  |
|              | Port Timeout Retries<br>4990 60 2 Fetry Or |  |  |  |  |
|              | I PASV I Use Proxy<br>Connection           |  |  |  |  |
|              | FTPS (SSL DIRECT)                          |  |  |  |  |
| Comments     | - SSL Options                              |  |  |  |  |
|              | SSL Listings 🔽 SSL Transfer 🔽 Clear (CCC)  |  |  |  |  |
|              | OpenSSL     Windows SSL                    |  |  |  |  |

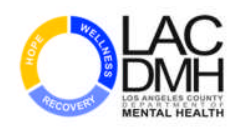

- 4. Select the SSL/TLS option on the left pane
- 5. Click Manage Certificates

| General          | OpenSSL Certificates                                                                                                    |                                                                                        |
|------------------|----------------------------------------------------------------------------------------------------|----------------------------------------------------------------------------------------|
| Connections      | Private Key:                                                                                                    |                                                                                        |
| Directory/Folder | Dur K                                                                                                    |                                                                                        |
| Eilters          | Public Key:                                                                                                    | <u></u>                                                                                |
| Proxy            | Password:                                                                                                    |                                                                                        |
| Script/Cmds      |                                                                                                    |                                                                                        |
| SSH              | CA Key:                                                                                                    |                                                                                        |
| Than or or o     | Windows Lertificates                                                                                                    |                                                                                        |
|                  | Manage Certificates<br>Manage Certificates<br>delete certificates you                                                                                                    | are internal to the operating<br>ised by OpenSSL. Do not<br>are unfamilar with.<br>k.  |
|                  | Manage Certificates Windows certificates Windows certificates a system and are "not" u delete certificates you                                                               | are internal to the operating<br>ised by OpenSSL. Do not<br>are unfamilar with.        |
|                  | Windows Certificates<br>Manage Certificates<br>Windows certificates a<br>system and are *not* u<br>delete certificates you<br>No auto PBSZ/PROT check                        | are internal to the operating<br>ised by OpenSSL. Do not<br>are unfamilar with.<br>لا  |
|                  | Windows Certificates<br>Manage Certificates<br>Windows certificates a<br>system and are *not* u<br>delete certificates you<br>No auto PBSZ/PROT check<br>Allow session reuse | are internal to the operating<br>ised by OpenSSL. Do not<br>are unfamilar with.        |
|                  | Windows Certificates       Windows certificates a system and are "not" u delete certificates you         No auto PBSZ/PROT check         Allow session reuse                 | are internal to the operating<br>ised by OpenSSL. Do not<br>are unfamilar with.<br>الا |
|                  | Windows Certificates       Windows certificates a system and are *not* u delete certificates you         No auto PBSZ/PROT check         Allow session reuse                 | are internal to the operating<br>ised by OpenSSL. Do not<br>are unfamilar with.<br>الا |

6. Select the certificate appropriate to the environment you are connecting to: (e.g., Select John Doe Test for the connectivity to the Test Environment, Select John Doe Prod for the connectivity to the Prod Environment.)

| - 🧰 Current User                                  | Issued To       | Issued By                 |  |  |
|---------------------------------------------------|-----------------|---------------------------|--|--|
| - 🗐 My - Personal                                 | I John Doe TEST | Los Angeles County Depart |  |  |
| - 🗐 Root - Trusted Root Certification Authorities | John Doe PROD   | Los Angeles County Depart |  |  |

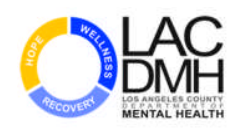

- 7. The following screen will display the certificate name.
- 8. Click **OK**.

| CopenSSL Certificates                                                                                                    |                                                                                                    |
|----------------------------------------------------------------------------------------------------|----------------------------------------------------------------------------------------------------|
| Private Key:                                                                                                    |                                                                                                    |
| Public Key:                                                                                                    |                                                                                                    |
| Password:                                                                                                    |                                                                                                    |
| СА Кеу:                                                                                                    |                                                                                                    |
| Windows Certificates<br>Manage Certificates<br>John Doe TEST<br>Windows certificates<br>System and are "idelete certificates | ates are internal to the operating<br>not" used by OpenSSL. Do not<br>s you are unfamilar with.<br>در                                                                                                    |
| No auto PBSZ/PROT check     Allow session reuse                                                                              |                                                                                                    |
|                                                                                                    |                                                                                                    |
|                                                                                                    | UpenSSL Certificates         Private Key:         Public Key:         Password:         CA Key:         Windows Certificates         Windows Certificates         Manage Certificates         John Doe TEST         No auto PBSZ/PROT check         Allow session reuse |

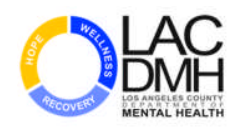

9. Click **Connect**.

| • test_ibhis | Site Name                                                                      |  |  |  |  |
|--------------|--------------------------------------------------------------------------------|--|--|--|--|
|              | BHIS_Test                                                                      |  |  |  |  |
|              | Host / IP / URL                                                                |  |  |  |  |
|              | b2befttst.dmh.lacounty.gov Advanced                                            |  |  |  |  |
|              | Username                                                                       |  |  |  |  |
|              | User LE or FFS Number  Anonymous                                               |  |  |  |  |
|              | Password                                                                       |  |  |  |  |
|              | Port Timeout Retries<br>4990 60 2 □ Retry Or<br>PASV □ Use Proxy<br>Connection |  |  |  |  |
|              | FTPS (SSL DIRECT)                                                              |  |  |  |  |
| Comments     | - SSL Options                                                                  |  |  |  |  |
|              | SSL Listings 🔽 SSL Transfer 🗌 Clear (CCC)                                      |  |  |  |  |
|              | □ OpenSSL □ Windows SSL                                                        |  |  |  |  |

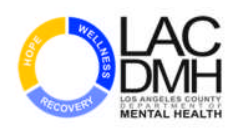

## **B.2. Folder Structure for Test**

Once successfully connected to the IBHIS test environment, the following folders will be available:

- Certification: Directory for uploading Client Web Services Certification documents.
- **Upload:** Directory for uploading EDI files.
- **Response:** Directory for EDI response files arranged by date of response.
- **Processed:** Directory for EDI files accepted and processed arranged by date.

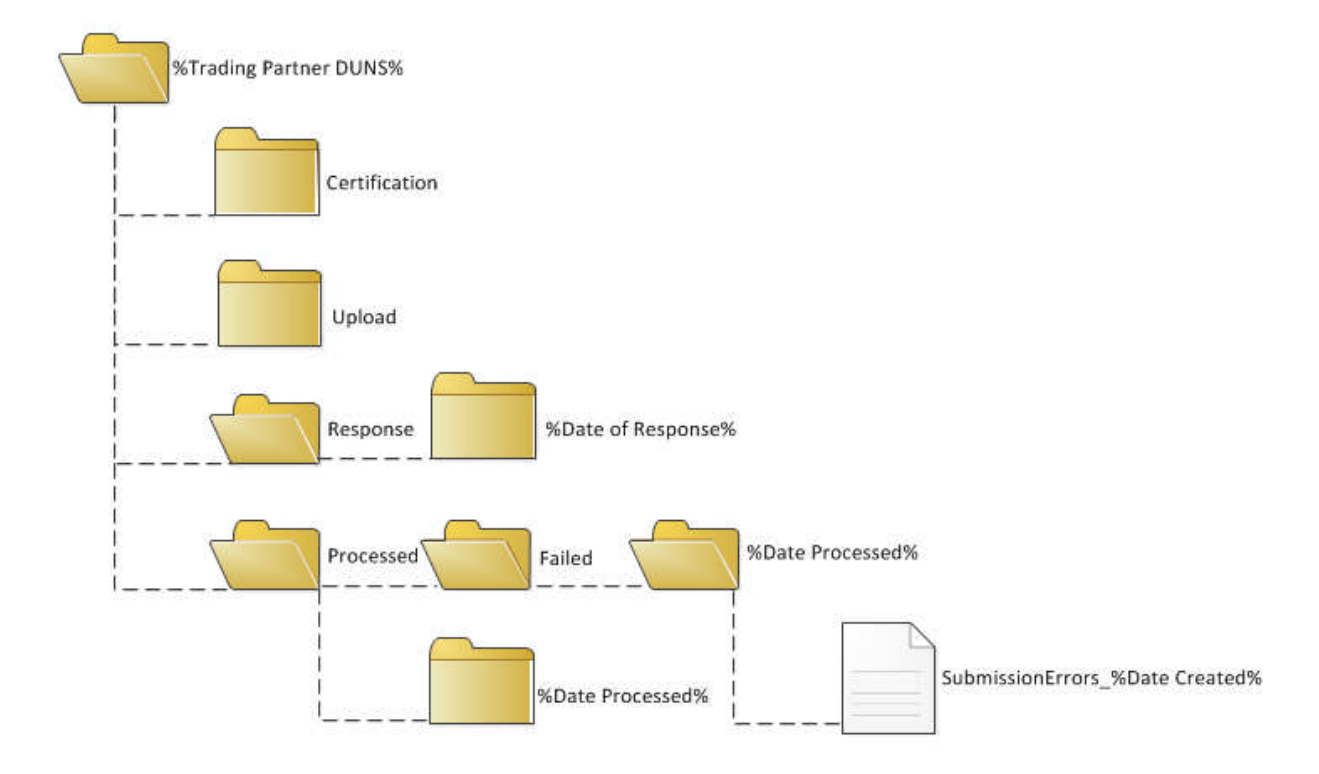

#### Sub Folders under "Response" and "Processed" folders:

To categorize the files processed according to the date, date-specific subfolder(s) are created to help users navigate to the files easily. For example, if a file was received on 9/5/2013, the system will create a sub folder named "2013-09-05" under "Processed" and "Response" folders and will place the processed and response file generated on 9/5/2013 into the respective folders.

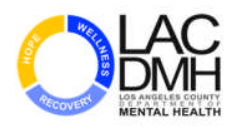

#### "Failed" sub folder under "Processed" Folder:

If the file is rejected, the file will be placed in the **Failed** Folder. Submission Errors can be found by Processing Date in the text file named SubmissionErrors\_%Date Processed%. This text file is created as needed on a daily basis and provides detail as to why the EDI file was rejected. The file is located by processing date and it is named SubmissionErrors\_%Date Created%.

If you experience issues related to directories above, please notify the LACDMH Help Desk at (213) 351-1335 or LACDMH at <u>TPA@dmh.lacounty.gov</u>.

## C. Upload File(s) for Test

1. Navigate to the location of the file to be uploaded.

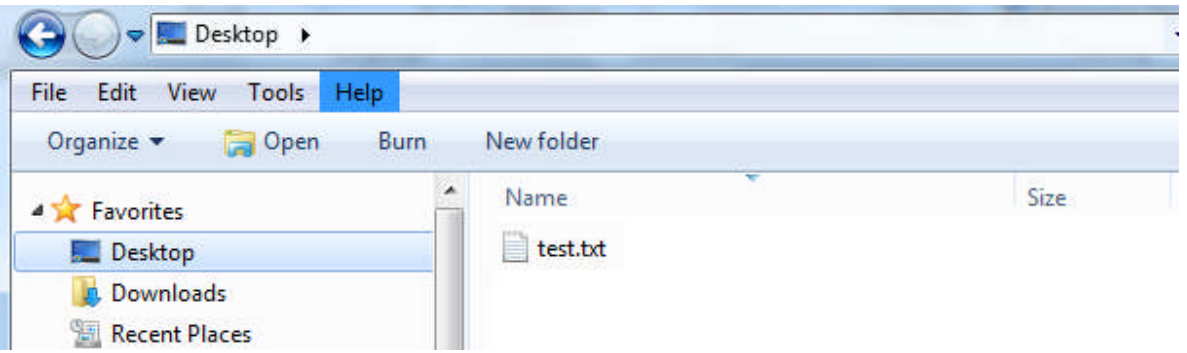

- 2. Establish a connection to the appropriate LACDMH IBHIS Electronic File Transfer (EFT) site.
- 3. Transfer the file to the **Upload** folder.
- 4. Once the file has been uploaded, a copy of the file will be displayed in the **Upload** folder momentarily.
- 5. Refresh the view, the file will be moved once it is processed. This may take up to 5 minutes.
- 6. Please navigate to the **Processed** directory to see the results of the uploaded file.

| Filename    | Size | Date           | ^ | Flename       | Size    | Date           | Permissions |
|-------------|------|----------------|---|---------------|---------|----------------|-------------|
| 200         |      | 04/08/14 15:50 |   | 0             |         |                | 1.1.1.1     |
| swt         |      | 01/21/14 13:13 |   | Certification |         | 03/26/14 11:38 | drar-r-     |
| Contacts    |      | 09/30/13 10:38 |   | Processed     |         | 03/19/14 08:10 | drar-r-     |
| Desktop     |      | 04/11/14 13:38 |   | Response      |         | 02/18/14 11:34 | dr-xr-r-    |
| Downloads   |      | 03/31/14 09:26 |   | Upload        |         | 04/01/14 14:20 | drwxrw-rw-  |
| Favortes    |      | 04/02/14 12:07 |   |               | - Sec 1 |                |             |
| Links       |      | 09/30/13 10:38 |   |               |         |                |             |
| OldFiles    |      | 02/06/14 21:30 |   |               |         |                |             |
| RADplus     |      | 01/29/14 14:52 |   |               |         |                |             |
| Saved Games |      | 09/30/13 10:38 |   |               |         |                |             |
| Caserbas    |      | 10/01/10 11-00 |   |               |         |                |             |

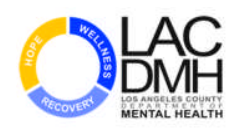

## **D. Web Services Certification Directory for Test**

1. Navigate to the location of the file to be uploaded.

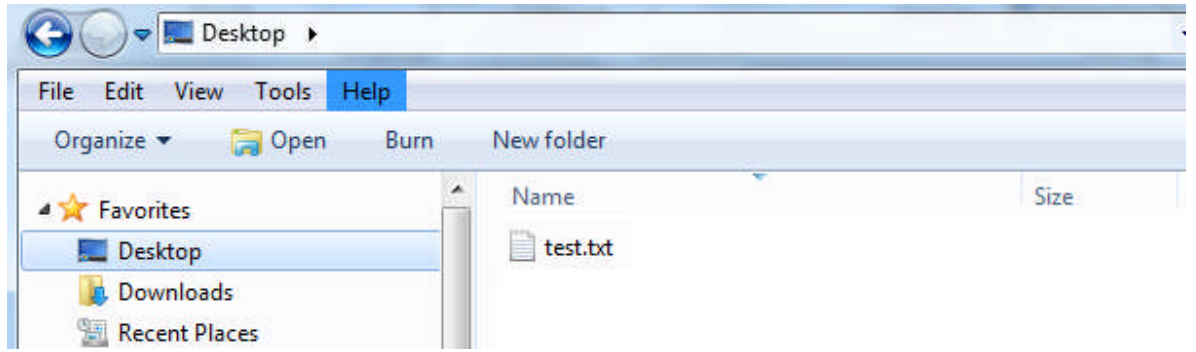

- 2. Establish a connection to the appropriate LACDMH IBHIS Electronic File Transfer (EFT) site.
- 3. Transfer the file to the **Certification** folder.
- 4. When the file has been uploaded, a copy of the file will be displayed in the **Certification** folder.

## **E. DETAILS FOR PRODUCTION**

### **E.1. Site Address and Configuration for Production**

- 1. Open the File Transfer Protocol (FTP) client you are using at the organization.
- 2. Create a new site connection.
- 3. In order to connect to the IBHIS Electronic File Transfer (EFT) site, please configure the settings below:
  - Host address: b2beft.dmh.lacounty.gov
  - Username: Legal Entity Number (e.g., 00999) Note: Leading 0's must be included. FFS Network Provider Number – DMH Issued ID Note: Number can be obtained in the TPA Request Application field "Provider Number".
  - Password: Password is not required
  - Protocol: FTPS TLS/SSL Implicit
  - **Port:** 4990

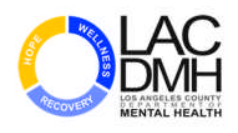

## **E.2. Folder Structure for Production**

After connecting to the IBHIS EFT successfully, the window will display the Following folders:

- **Upload:** Location where files can be uploaded.
- **Response:** Location for TA1 responses to processed files.
- Processed: Location for copies of processed files.

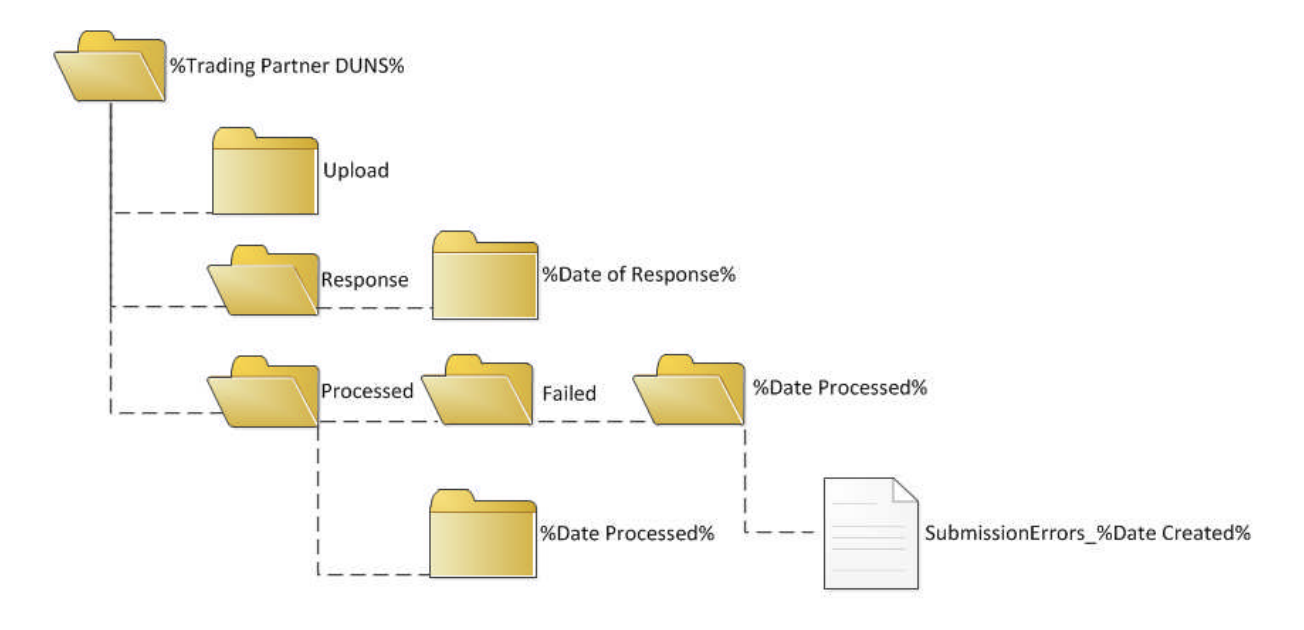

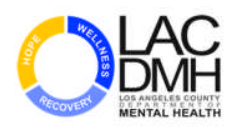

#### Sub Folders under "Response" and "Processed" folders:

To categorize the files processed according to the date, date-specific subfolder(s) are created to help users navigate to the files easily. For example, if a file was received on 9/5/2013, the system will create a sub folder named "2013-09-05" under "Processed" and "Response" folders and will place the processed and response file generated on 9/5/2013 into the respective folders.

#### "Failed" sub folder under "Processed" Folder:

If the file is rejected, the file will be placed in the **Failed** Folder. Submission Errors can be found by Processing Date in the text file named SubmissionErrors\_%Date Processed%. This text file is created as needed on a daily basis and provides detail as to why the EDI file was rejected. The file is located by processing date and it is named SubmissionErrors\_%Date Created%.

If you experience issues related to directories above, please notify the LACDMH Help Desk at (213) 351-1335 or LACDMH at <u>TPA@dmh.lacounty.gov</u>.

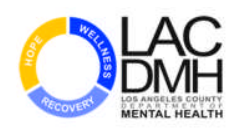

## F. Upload File(s) for Production

1. Navigate to the location of the file to be uploaded.

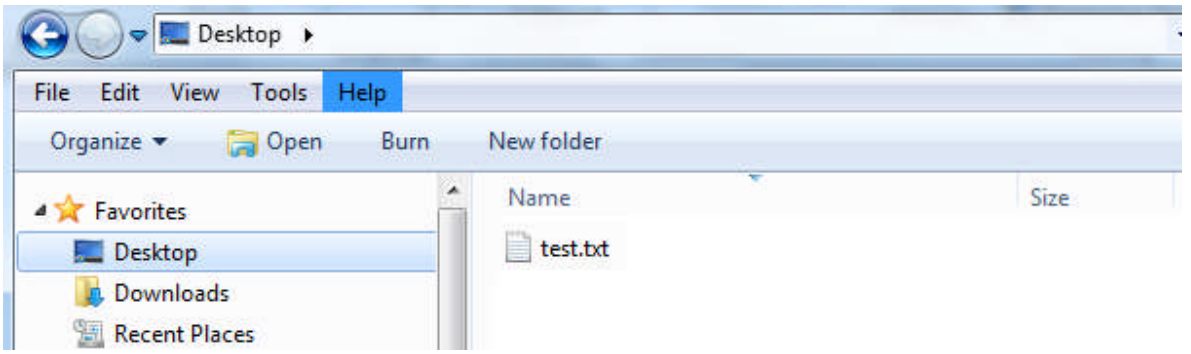

- 2. Establish a connection to the appropriate LACDMH IBHIS Electronic File Transfer (EFT) site.
- 3. Transfer the file to the **Upload** folder.
- 4. Once the file has been uploaded, a copy of the file will be displayed in the **Upload** folder momentarily.
- 5. Refresh the view, the file will be moved once it is processed. This may take up to 5 minutes.
- 6. Please navigate to the **Processed** directory to see the results of the uploaded file.

| Flename     | Size | Date           | ^  | Flename       | Size   | Date           | Permissions |
|-------------|------|----------------|----|---------------|--------|----------------|-------------|
|             |      | 04/08/14 15:50 |    | 0             |        |                |             |
| swt         |      | 01/21/14 13:13 |    | Certification |        | 03/26/14 11:38 | drar-r-     |
| Contacts    |      | 09/30/13 10:38 |    | Processed     |        | 03/19/14 08:10 | drag-r-     |
| Desktop     |      | 04/11/14 13:38 |    | Response      |        | 02/18/14 11:34 | dr-xr-r-    |
| Downloads   |      | 03/31/14 09:26 |    | Upload        | 1      | 04/01/14 14:20 | drwxrw-rw-  |
| Favortes    |      | 04/02/14 12:07 |    |               | 98 - C |                |             |
| Links       |      | 09/30/13 10:38 |    |               |        |                |             |
| OldFiles    |      | 02/06/14 21:30 | 11 |               |        |                |             |
| RADplus     |      | 01/29/14 14:52 | 11 |               |        |                |             |
| Saved Games |      | 09/30/13 10:38 | 11 |               |        |                |             |
| Caserbas    |      | 10/31/13 11-29 | 11 |               |        |                |             |